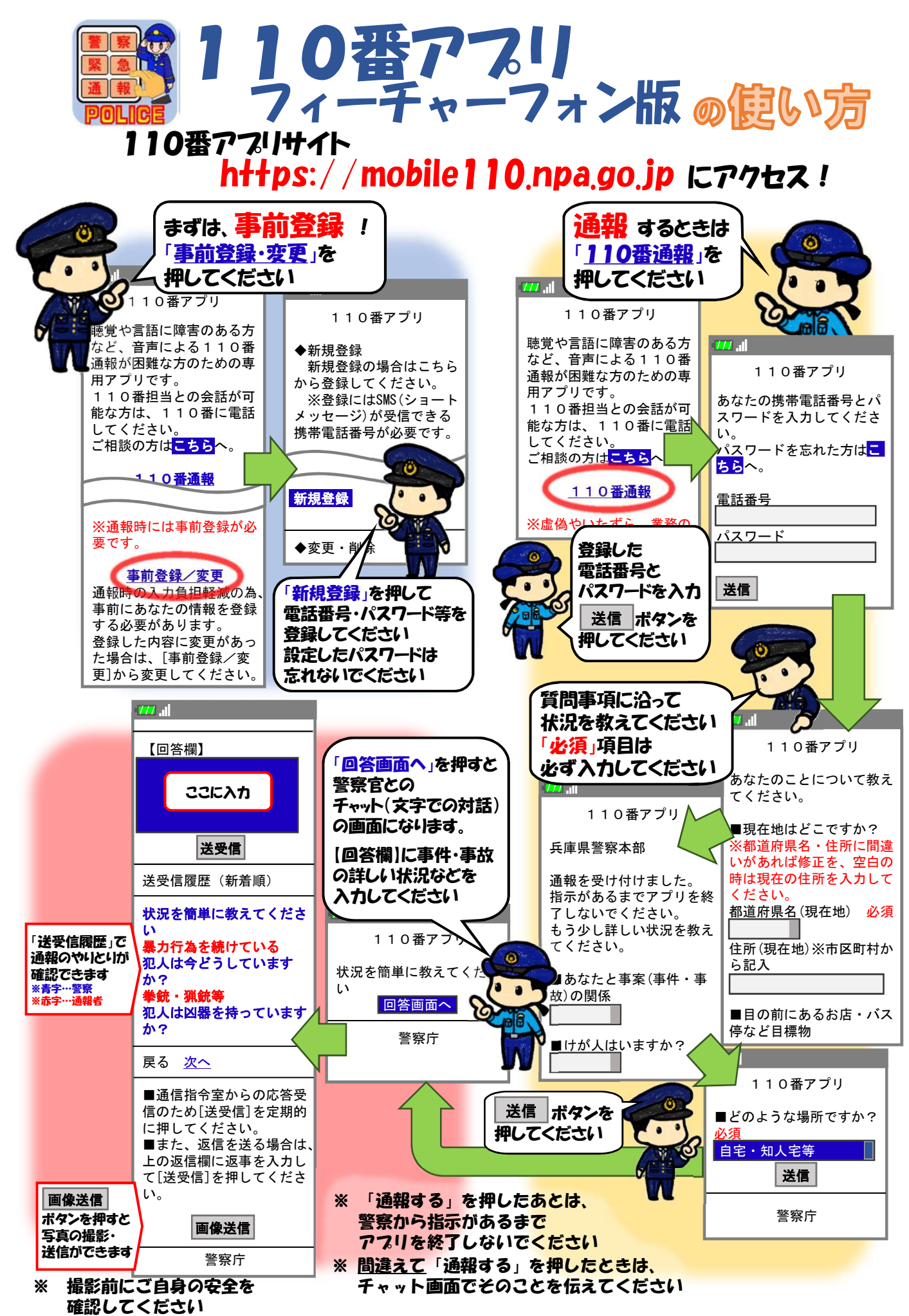

兵庫県警察本部地域部通信指令課